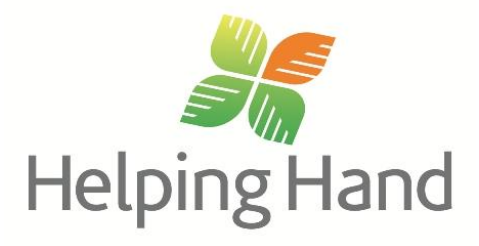

# Procura Clinical Care module

# Key User and Basic Troubleshooting Manual

# Approval

| Ver | Approval Date | Reviewer                           | Approver                                 | Comments     |
|-----|---------------|------------------------------------|------------------------------------------|--------------|
| 1   | 13/5/11       | Gwen Whenan<br>Victoria Henstridge | Meg Phythian<br>Director Care Governance | New document |

## **Modification history**

| Ver | Approval Date | Modified by                        | Approver    | Comments                                                               |
|-----|---------------|------------------------------------|-------------|------------------------------------------------------------------------|
| 1.1 | 01/08/11      | Victoria Henstridge                | Gwen Whenan | Inclusion of suspended assessments                                     |
| 1.2 |               | Victoria Henstridge<br>Gwen Whenan |             | Include information for Key<br>Users                                   |
| 1.3 | June 2015     | Nicky Rowan                        |             | Reorganise sections, general<br>update, add key user training<br>hints |

## **Table of Contents**

| 1 | New        | user setup by key user                               | . 4      |
|---|------------|------------------------------------------------------|----------|
|   | 1.1        | New user log on to the Helping Hand network          | . 4      |
|   | 1.2        | Add a printer for the user's work area               | . 4      |
|   | 1.3        | Create desktop shortcuts to PeoplePoint environments | . 4      |
|   | 1.4        | Open Procura                                         | . 5      |
|   | 1.5        | Add frequently used reports to My Favourites         | . 5      |
|   | 1.6        | Set up report selection criteria                     | . 5      |
|   | 1.7        | Set up Bowel Register                                | . 5      |
|   | 1.8        | Email acceptable use agreement                       | . 6      |
|   | 1.9        | Training hints for key users                         | . 6      |
| 2 | Gene       | eral information                                     | . 8      |
|   | 21         | liser manual                                         | 8        |
|   | 2.1        | Agency staff                                         | .ບ<br>8  |
|   | 2.2        | Care plans and case files                            | .ບ<br>8  |
|   | 2.0<br>2 4 | Care parameters                                      | .ບ<br>ຂ  |
|   | 2.4        | Archived/departed client - view                      | . U<br>Q |
|   | 2.5        | Activities one-off appointments                      | . J<br>0 |
|   | 2.0        | Activities - One-on appointments                     | .9<br>10 |
|   | 2.1        | Activities - Go To To III function                   | 10       |
|   | 2.0        | Activities - close a lask via the chart              | 11       |
|   | 2.9        | Activities – remove or change requirence             | 12       |
|   | 2.10       | Activities – remove of change recurrence             | 12       |
|   | 2.11       | Thereasy register                                    | 12       |
|   | 2.12       | Therapy register                                     | 13       |
|   | 2.13       | Absence register                                     | 13       |
|   | 2.14       | Assessments/care plans – view archived               | 14       |
|   | 2.15       | Document attachments                                 | 15       |
|   | 2.16       | Reports – setting up                                 | 16       |
|   | 2.17       | Evacuation Report                                    | 17       |
| 3 | Trou       | bleshooting                                          | 18       |
|   | 3.1        | Computer access – cannot get                         | 18       |
|   | 3.2        | Procura access – cannot get                          | 19       |
|   | 3.3        | Client – cannot find                                 | 20       |
|   | 3.4        | Client list – blank                                  | 21       |
|   | 3.5        | Fields/columns – missing                             | 22       |
|   | 3.6        | System – frozen                                      | 22       |
|   | 3.7        | Activities – too many tasks                          | 22       |
|   | 3.8        | Records/charts – missing information                 | 23       |
|   | 3.9        | Screen – will not close                              | 23       |
|   | 3.10       | Bowel register – too many or too few clients showing | 24       |
|   | 3.11       | Bowel register – will not update                     | 24       |
|   | 3.12       | Assessment - locked/suspended                        | 25       |
|   | 3.13       | Assessment – Missing                                 | 25       |
|   | 3 14       | Care Plan – blank                                    | 26       |
|   | 3 15       | Renort – blank                                       | 26       |
|   | 0.10       |                                                      | 20       |

# **1** New user setup by key user

When a new user starts at the site, a key user must do some set up in the new user's account to enable easy access to Procura.

#### **1.1** New user log on to the Helping Hand network.

- Ask the new user to log onto the Helping Hand network. Once logged on, the new user must stay with the key user while the key user does their setup work.
- If the new user does not have their user name and password, check that a request was sent to the helpdesk to get them set up.

#### **1.2** Add a printer for the user's work area.

- Click on 'Start' then 'Devices and Printers'.
- Click on 'Add a printer'. (For RN or more senior, a colour printer is also required.)

| a Devices and Printers                                                                     |
|--------------------------------------------------------------------------------------------|
| COC kar - Control Panel - Hardware - Devices and Printers                                  |
| Add a device Add a printer                                                                 |
| Windows can display enhanced device ico and information from the Internet. Click to change |
| * Devices(1)                                                                               |
| VHANDWT552                                                                                 |
| Printers and Faxes (9)                                                                     |
|                                                                                            |

- Select 'Add a network, wireless or Bluetooth printer'.
- Click on 'The printer that I want isn't listed'.
- Select 'Find a printer in the directory based on location or feature' then click 'Next'.
- Enter the facility where the printer is, in the 'Location' field, then click on 'Find now'.
- Maximise the screen and double-click on the printer you wish to add. Click 'Next'.
- Click 'Finish'.

#### 1.3 Create desktop shortcuts to PeoplePoint environments

Production environment:

- Go to 'Start' > 'All Programs'.
- **Right click** on PeoplePoint Production.
- Click on 'Send to'.
- Click on 'Desktop (create shortcut)'.

Training environment:

- Go to 'Start' > 'Computer'
- Double -click on 'Transfer (T):'.
- Double-click on 'PeoplePoint Test Environment Shortcuts'
- Double-click on 'PeoplePoint Test Environment Shortcuts' again
- Double-click on 'Terminal Server'
- Right Click on 'PeoplePoint Training'
- Click on 'Send to'.
- Click on 'Desktop (create shortcut)'.

#### 1.4 Open Procura

- Complete the survey by selecting, 'No I don't wish to participate'. Then click on 'OK'.
- Change the Procura module to 'Procura CC' by clicking on the arrow after HHAC in the top left area, and selecting Procura CC.

| ÅI.               |                                    | Microsoft Dynamics A |
|-------------------|------------------------------------|----------------------|
| C C - HH          | AC 🔻 General ledger 🕨 General      | ledger Area          |
| A Microsoft Dynam | General ledger Bank PeoplePoint RM |                      |
| My Favourites     | PeoplePoint CC                     |                      |
| Cetting Started   | PeoplePoint CS                     |                      |
|                   | PeoplePoint RV                     |                      |

#### **1.5** Add frequently used reports to My Favourites

- Open Reports in the main menu and add the following into My Favourites:
- Handover Report (Reports> Care > Activities > Handover Report).
- Progress Note Report (Reports> Care > Care Planning & Assessment Administration > Resident Progress Notes).
- Bowel Opened Report (Reports > Bowel Opened Report).

#### **1.6** Set up report selection criteria

• See the section later in this manual on Setting up Reports.

#### 1.7 Set up Bowel Register

- Open the Bowel Register (Common Forms> Bowel Register)
- Move the 'Shift ID' column to be before the 'Accommodation no.' column.
- **Port Pirie staff only** hide the Facility No. column.

#### **1.8** Email acceptable use agreement

- Find an email from the IT helpdesk regarding the computer Acceptable Use Agreement.
- Follow the instructions in the email to sign the agreement.

#### **1.9** Training hints for key users

- Before the session:
  - a. Check that each user has been assigned and knows their logon.
  - b. Check that each user knows where, when and how long the training will be.
  - c. Prepare Procura with new dummy clients as described in the training and competency tools.
  - d. Print a hard-copy training and competency tool for each learner.
- For training setup, if possible:
  - a. Have one computer for each user. Computer systems cannot be learned by just watching someone else; hands-on practice is essential.
  - b. Have dedicated 'off the floor' training time. Users who are worried that they are supposed to be doing something else will probably not concentrate or learn.
  - c. Do not train in a public area such as a nurses' station, where interruptions will inevitably occur.
  - d. Set the training space up to force learners to turn their backs to their computers to see you and what you are demonstrating. If this is not possible, use a 'hands off your computer while I'm talking or showing' approach. Users who are trying to listen, watch and copy you all at the same time don't learn.
- During the session:
  - a. Take it slow! Many new users are afraid of being 'shown up' and will not admit to difficulty with a concept or procedure. Be willing to demonstrate at least three times. Give lots of opportunities for users to say, 'I don't understand; can you show me again?'.
  - b. Be sensitive and accommodating to culture and language differences.
  - c. Don't assume new users are familiar with basics such as a mouse or keyboard. For first-time users, doing anything with a computer may be quite frightening. Reassure such users that they can't 'break' anything in the Clinical Training environment.
  - d. If the session is long, insist on the learners having a stand-up-and-stretch break every half an hour. Remind users to sit up straight with their shoulders relaxed, not hunched over, and assist them to have the monitor at eye-height if possible.
  - e. If a learner is experiencing a lot of difficulty, don't just keep 'ploughing on regardless', as this achieves nothing except learner distress.
    - i. Get the learner to practice what they *can* manage within the session.
    - ii. Set the learner a little 'homework' to practice outside of the session.
    - iii. Make another session time for when the learner feels more confident.

- iv. This must be negotiated with the learner's manager.
- At the end of the session:
  - a. Remind users about who can assist them on a day-to-day basis.
  - b. Refer again to the manuals and work instructions.
  - c. Advise each learner's manager of the learner's competency outcome, and if applicable, describe any issues and make plans with the manager to address these.
  - d. Get the Pay Global learning and development module updated with each learner's outcome, via site admin staff.

# 2 General information

#### 2.1 User manual

Detailed Procura instructions are available in the Procura CC User Manual.

- Available in hard copy and on the intranet.
- Find hard copies in bright lime green folders next to computers in the nurses' stations.
- On the intranet, from the home page go to Care > Documentation > Procura User Manuals and Guides.

#### 2.2 Agency staff

- Agency staff must use Procura for documentation.
- See Work Instruction CARE002W Agency Staff Computer Access for further information.

#### 2.3 Care plans and case files

- There is a specific manner in which care plan folders and case notes are to be set up for new clients. Please see these Work Instructions:
  - CARE012W Case Notes Management New Admission
  - o CARE010W Care Plan Management

#### 2.4 Care parameters

Helping Hand has set upper and lower limits (parameters) in Procura for what is normal for client temperature, pulse, respirations, blood pressure and weight. When a reading is recorded that is outside these standard limits, an automatic alert is generated.

Some clients do not naturally fit within these limits; for instance the weight of a very short person might normally be below the Helping Hand minimum. The Helping Hand settings can be overridden for these clients so alerts are not unnecessarily generated.

**ENs or RNs** can change the parameters. This stops alerts from occurring when information is entered *if it is normal for the client*.

- In the Resident Care Overview, click on the 'Care' tab.
- Enter the client's individual settings.

| 🐺 (hhac) - Resident Care Overview (1 - hhac) - Customer account: 058550, Mr Joseph Cat  | tt, Archived: No, Resident: Yes                                                                  |                                                                                                    |
|-----------------------------------------------------------------------------------------|--------------------------------------------------------------------------------------------------|----------------------------------------------------------------------------------------------------|
| File Edit Tools Command Help                                                            |                                                                                                  |                                                                                                    |
| □ 🖬 🗙 🖻 🕼 😨 🌋 🖉 🖉 🖉 🖉 의 🙆                                                               |                                                                                                  |                                                                                                    |
| Details                                                                                 |                                                                                                  | all all all all all all all all all all                                                                         |
| Resident No. 058550 Facility Name: Lealholme - Hallida                                  | day Street Bed No. 1                                                                             |                                                                                                    |
| Name: Mr Joseph Catt Accommodation No. H5JP012                                          | Date of birth: 7/07/1929                                                                         |                                                                                                    |
| Preferred Name: Jo                                                                      |                                                                                                  | The second second second second second second second second second second second second second second second se |
| Filter                                                                                  |                                                                                                  |                                                                                                    |
| Show Archived: Show Departed: Facility Filter: RCLE*                                    |                                                                                                  |                                                                                                    |
| Overview Personal Details General Details Other Details Accommodation Address Residents | s Contact Info   Funding Version   Memberships   Respite   Picture   Care   Medical Status   💶 🕨 | Care Plan Overview                                                                                              |
| Pulse Temperature                                                                       | Blood Pressure                                                                                   | Care Plans (b)                                                                                                  |
| Pulse Route:                                                                            | Unit of measure for Blood Pressure: mmHG                                                         | Assessments +                                                                                                   |
| Unit of measure for Pulse: Pulse Unit of measure for Temperature: Celsius               | Blood Pressure Systolic Max: 180                                                                 | ACFI 🔸                                                                                                    |
| Pulse Max: 90 Temperature Max: 37.                                                      | .5 Blood Pressure Systolic Min: 100                                                              | Records & Charts                                                                                                |
| Pulse Min: 55 Temperature Min: 36.                                                      | .5 Blood Pressure Diastolic Max: 90                                                              | Progress Notes                                                                                                  |
|                                                                                         | Blood Pressure Diastolic Min: 60                                                                 | Observations (j)                                                                                                |
| Respiration Weight                                                                      | Self Medication                                                                                  | Medical Issues                                                                                                  |
| Unit of measure for Decoiration: Decoc Maximum Alart Weight: 90.0                       | 00 Doos the Desident cell medicate?                                                              |                                                                                                    |

#### 2.5 Archived/departed client - view

- On the Resident Care Overview are tick boxes: 'Show Archived' and 'Show Departed'.
- Tick the two boxes and all archived/departed clients will appear on screen.
- Search for the name via 'Filter by field'; the client's information can be accessed as usual.

| 0                                                              | <b>D</b> ×L                     |                                                                                                    |                                                                                                    | 2 10 0          |                                                                                                 | 0                                                        |                                                                                                    |                                                                          |                                                                                                    |                                                              |                                                                                      |           |            |                                                                                                    |
|----------------------------------------------------------------|---------------------------------|----------------------------------------------------------------------------------------------------|----------------------------------------------------------------------------------------------------|-----------------|-------------------------------------------------------------------------------------------------|----------------------------------------------------------|----------------------------------------------------------------------------------------------------|--------------------------------------------------------------------------|----------------------------------------------------------------------------------------------------|--------------------------------------------------------------|--------------------------------------------------------------------------------------|-----------|------------|----------------------------------------------------------------------------------------------------|
|                                                                |                                 |                                                                                                    |                                                                                                    |                 |                                                                                                 |                                                          |                                                                                                    |                                                                          |                                                                                                    |                                                              |                                                                                      |           |            |                                                                                                    |
|                                                                |                                 |                                                                                                    |                                                                                                    |                 |                                                                                                 |                                                          |                                                                                                    |                                                                          |                                                                                                    |                                                              |                                                                                      |           |            |                                                                                                    |
| 2. 058546 Facility Name: Lealholme - Hallday Street Bed No. 1  |                                 |                                                                                                    |                                                                                                    |                 |                                                                                                 |                                                          |                                                                                                    |                                                                          |                                                                                                    |                                                              |                                                                                      |           |            |                                                                                                    |
| W Jak Dog Accommodation No. [H5JP002 Date of birth: [5/08/1926 |                                 |                                                                                                    |                                                                                                    |                 |                                                                                                 |                                                          |                                                                                                    |                                                                          |                                                                                                    |                                                              |                                                                                      |           |            |                                                                                                    |
| Micromodedon No.   HSUPULZ Use of Dirth:   8/U9/1926           |                                 |                                                                                                    |                                                                                                    |                 |                                                                                                 |                                                          |                                                                                                    |                                                                          |                                                                                                    |                                                              |                                                                                      |           |            |                                                                                                    |
| Prefe                                                          |                                 |                                                                                                    |                                                                                                    |                 |                                                                                                 |                                                          |                                                                                                    |                                                                          |                                                                                                    |                                                              |                                                                                      |           |            |                                                                                                    |
| ilter                                                          |                                 |                                                                                                    |                                                                                                    |                 |                                                                                                 |                                                          |                                                                                                    |                                                                          |                                                                                                    |                                                              |                                                                                      |           |            |                                                                                                    |
| Sho                                                            | ow Archived:                    | F Show                                                                                                    | w Departed: 🔽 🛛 F                                                                                          | Facility Filter | RCLE*                                                                                           | -                                                        |                                                                                                    |                                                                          |                                                                                                    |                                                              |                                                                                      |           |            |                                                                                                    |
|                                                                |                                 |                                                                                                    |                                                                                                    |                 |                                                                                                 | _                                                        |                                                                                                    |                                                                          |                                                                                                    |                                                              |                                                                                      | 0         |            |                                                                                                    |
| Over                                                           | rview Perso                     | onal Details                                                                                                    | General Details Ot                                                                                         | her Details     | Accommodation Add                                                                               | ress Resi                                                | idents Contact Inf                                                                                   | fo   Funding Ve                                                          | rsion Membe                                                                                                    | erships Respite                                              | Picture Care                                                                         | Medical S | 4 <b>}</b> | Care Plan Overview                                                                                                    |
|                                                                | Allergies                       | Wound                                                                                                    | Resident No.                                                                                               | Archived        | Accommodation No.                                                                               | Bed No.                                                  | Last name                                                                                            | First name                                                               | Entry Date                                                                                                    | Resident Type                                                | Category Code                                                                        | [         |            | Care Plans (b)                                                                                                    |
|                                                                |                                 |                                                                                                    |                                                                                                    |                 |                                                                                                 |                                                          |                                                                                                    |                                                                          |                                                                                                    |                                                              |                                                                                      |           |            |                                                                                                    |
| Η                                                              | 2                               |                                                                                                    | 058546                                                                                                    |                 | HSJP002                                                                                         |                                                          | Dog                                                                                                  | Jak                                                                      | 9/01/2013                                                                                                    | PERM                                                         | DEF-High                                                                             |           |            | Assessments                                                                                                    |
| _                                                              | 2                               | •                                                                                                    | 058546                                                                                                    |                 | HSJP002<br>HSJP005                                                                              | 1                                                        | Dog<br>Filter By F                                                                                   | Jak<br>Field                                                             | 9/01/2013<br>22/07/2011                                                                                                    | PERM                                                         | DEF-High<br>MLM                                                                      |           |            | Assessments                                                                                                    |
|                                                                | 2<br>A                          | ><br>                                                                                                    | 058546<br>053463<br>058547                                                                                 |                 | HSJP002<br>HSJP005<br>HSJP005                                                                   | 1                                                        | Dog<br>Filter By F                                                                                   | Jak<br>Field                                                             | 9/01/2013<br>22/07/2011<br>9/01/2013                                                                                               | PERM<br>PERM<br>PERM                                         | DEF-High<br>MLM<br>DEF-High                                                          |           |            | Assessments<br>ACFI                                                                                                    |
|                                                                | 2                               | >           >           >                                                                                                    | 058546<br>053463<br>058547<br>054242                                                                       |                 | HSJP002<br>HSJP005<br>HSJP005                                                                   | 1 1 1 1 1                                                | Dog<br>Filter By F<br>Filter By S                                                                    | Jak<br>Field<br>Selection                                                | 9/01/2013<br>22/07/2011<br>9/01/2013<br>18/04/2012                                                                                 | PERM<br>PERM<br>PERM                                         | DEF-High<br>MLM<br>DEF-High                                                          |           |            | Assessments<br>ACFI<br>Records & Charts                                                                                                    |
|                                                                | 2                               | <ul> <li>Image: A state of the state of the state of</li></ul>                                                                                                    | 053546<br>053463<br>058547<br>054242                                                                       |                 | HSJP002<br>HSJP005<br>HSJP005<br>HSJP006                                                        | 1<br>1<br>1                                              | Dog<br>Filter By F<br>Filter By S<br>Save As F                                                       | Jak<br>Field<br>Selection<br>Filter                                      | 9/01/2013<br>22/07/2011<br>9/01/2013<br>18/04/2012                                                                                 | PERM<br>PERM<br>PERM<br>PERM                                 | DEF-High<br>MLM<br>DEF-High<br>HHM                                                   |           |            | Assessments<br>ACFI<br>Records & Charts<br>Progress Notes                                                                                                    |
|                                                                | 2                               | ><br>>                                                                                                    | 058546<br>053463<br>058547<br>054242<br>058548                                                             |                 | H5JP002<br>H5JP005<br>H5JP005<br>H5JP006<br>H5JP006                                             | 1<br>1<br>1<br>1<br>1                                    | Dog<br>Filter By F<br>Filter By S<br>Save As F<br>Remove F                                           | Jak<br>Field<br>Selection<br>Filter<br>Filter/Sort                       | 9/01/2013<br>22/07/2011<br>9/01/2013<br>18/04/2012<br>9/01/2013                                                                    | PERM<br>PERM<br>PERM<br>PERM<br>PERM                         | DEF-High<br>MLM<br>DEF-High<br>HHM<br>DEF-High                                       |           |            | Assessments<br>ACFI<br>Records & Charts<br>Progress Notes                                                                                                    |
|                                                                | 2<br>2<br>2                     | <ul> <li>Image: Constraint of the second second</li></ul>                                                                                                    | 058546<br>053463<br>058547<br>054242<br>058548<br>058548                                                   |                 | H5JP002<br>H5JP005<br>H5JP005<br>H5JP006<br>H5JP006<br>H5JP008                                  | 1<br>1<br>1<br>1<br>1<br>1<br>1                          | Dog<br>Filter By F<br>Save As F<br>Remove F<br>Sort Asce                                             | Jak<br>Field<br>Selection<br>Filter<br>Filter/Sort                       | 9/01/2013<br>22/07/2011<br>9/01/2013<br>18/04/2012<br>9/01/2013<br>7/12/2012                                                       | PERM<br>PERM<br>PERM<br>PERM<br>PERM<br>PERM                 | DEF-High<br>MLM<br>DEF-High<br>HHM<br>DEF-High<br>MHL                                |           |            | Assessments<br>ACFI<br>Records & Charts<br>Progress Notes<br>Observations (j)                                                                                    |
|                                                                | 2<br>2<br>2<br>2<br>2           | <ul> <li></li> <li></li> <li><td>058546<br/>053463<br/>058547<br/>054242<br/>058548<br/>053698<br/>053698</td><td></td><td>H3JP002<br/>H5JP005<br/>H5JP006<br/>H5JP006<br/>H5JP006<br/>H5JP008<br/>H5JP008</td><td>1<br/>1<br/>1<br/>1<br/>1<br/>1<br/>1<br/>1</td><td>Dog<br/>Filter By F<br/>Save As F<br/>Remove F<br/>Sort Asce</td><td>Jak<br/>Field<br/>Selection<br/>Filter<br/>Filter/Sort<br/>ending</td><td>9/01/2013<br/>22/07/2011<br/>9/01/2013<br/>18/04/2012<br/>9/01/2013<br/>7/12/2012<br/>9/01/2013</td><td>PERM<br/>PERM<br/>PERM<br/>PERM<br/>PERM<br/>PERM<br/>PERM</td><td>DEF-High<br/>MLM<br/>DEF-High<br/>HHM<br/>DEF-High<br/>MHL<br/>DEF-High</td><td></td><td></td><td>Assessments<br/>ACFI<br/>Records &amp; Charts<br/>Progress Notes<br/>Observations (j)<br/>Medical Issues</td></li></ul> | 058546<br>053463<br>058547<br>054242<br>058548<br>053698<br>053698                                         |                 | H3JP002<br>H5JP005<br>H5JP006<br>H5JP006<br>H5JP006<br>H5JP008<br>H5JP008                       | 1<br>1<br>1<br>1<br>1<br>1<br>1<br>1                     | Dog<br>Filter By F<br>Save As F<br>Remove F<br>Sort Asce                                             | Jak<br>Field<br>Selection<br>Filter<br>Filter/Sort<br>ending             | 9/01/2013<br>22/07/2011<br>9/01/2013<br>18/04/2012<br>9/01/2013<br>7/12/2012<br>9/01/2013                                          | PERM<br>PERM<br>PERM<br>PERM<br>PERM<br>PERM<br>PERM         | DEF-High<br>MLM<br>DEF-High<br>HHM<br>DEF-High<br>MHL<br>DEF-High                    |           |            | Assessments<br>ACFI<br>Records & Charts<br>Progress Notes<br>Observations (j)<br>Medical Issues                                                                  |
|                                                                | 2<br>2<br>2<br>2<br>2<br>2      | •<br>•<br>•<br>•<br>•                                                                                                    | 058546<br>053463<br>058547<br>054242<br>058548<br>053698<br>053698<br>058549<br>058549                     |                 | H5JP002<br>H5JP005<br>H5JP005<br>H5JP006<br>H5JP006<br>H5JP008<br>H5JP008<br>H5JP009            | 1<br>1<br>1<br>1<br>1<br>1<br>1<br>1<br>1                | Dog<br>Filter By F<br>Filter By S<br>Save As F<br>Remove F<br>Sort Asce<br>Sort Desc                 | Jak<br>Field<br>Filter<br>Filter/Sort<br>ending<br>cending               | 9/01/2013<br>22/07/2011<br>9/01/2013<br>18/04/2012<br>9/01/2013<br>7/12/2012<br>9/01/2013<br>13/11/2012                            | PERM<br>PERM<br>PERM<br>PERM<br>PERM<br>PERM<br>PERM         | DEF-High<br>MLM<br>DEF-High<br>HHM<br>DEF-High<br>MHL<br>DEF-High<br>MLM             |           |            | Assessments<br>ACFI<br>Records & Charts<br>Progress Notes<br>Observations (i)<br>Medical Issues<br>Activities (k)                                                |
|                                                                | 2<br>2<br>2<br>2<br>2<br>2<br>2 |                                                                                                    | 058546<br>053463<br>058547<br>054242<br>058548<br>053698<br>058549<br>058549<br>058154                     |                 | H5JP002<br>H5JP005<br>H5JP005<br>H5JP006<br>H5JP008<br>H5JP008<br>H5JP009<br>H5JP009            | 1<br>1<br>1<br>1<br>1<br>1<br>1<br>1<br>1                | Dog<br>Filter By F<br>Filter By S<br>Save As F<br>Remove F<br>Sort Asce<br>Sort Desc<br>Hilde        | Jak<br>Field<br>Selection<br>Filter<br>Filter/Sort<br>ending<br>cending  | 9/01/2013<br>22/07/2011<br>9/01/2013<br>18/04/2012<br>9/01/2013<br>7/12/2012<br>9/01/2013<br>13/11/2012<br>9/01/2013               | PERM<br>PERM<br>PERM<br>PERM<br>PERM<br>PERM<br>PERM<br>PERM | DEF-High<br>MLM<br>DEF-High<br>HHM<br>DEF-High<br>MHL<br>DEF-High<br>MLM<br>DEF-High |           |            | Assessments<br>ACFI<br>Records & Charts<br>Progress Notes<br>Observations (i)<br>Medical Issues<br>Activities (k)                                                |
|                                                                |                                 | •<br>•<br>•<br>•                                                                                                    | 058546<br>053463<br>058547<br>054242<br>058548<br>058548<br>058548<br>058549<br>058549<br>058549<br>058560 |                 | H5)P002<br>H5)P005<br>H5)P005<br>H5)P006<br>H5)P008<br>H5)P008<br>H5)P008<br>H5)P009<br>H5)P009 | 1<br>1<br>1<br>1<br>1<br>1<br>1<br>1<br>1<br>1           | Dog<br>Filter By F<br>Save As F<br>Remove F<br>Sort Asce<br>Sort Desc<br>Hide<br>Create all          | Jak<br>Field<br>Selection<br>Filter<br>Filter/Sort<br>ending<br>ert rule | 9/01/2013<br>22/07/2011<br>9/01/2013<br>18/04/2012<br>9/01/2013<br>7/12/2012<br>9/01/2013<br>13/11/2012<br>9/01/2013<br>27/12/2022 | PERM<br>PERM<br>PERM<br>PERM<br>PERM<br>PERM<br>PERM<br>PERM | DEF-High<br>MLM<br>DEF-High<br>HHM<br>DEF-High<br>MHL<br>DEF-High<br>MLM<br>DEF-High |           |            | Assessments<br>ACFI<br>Records & Charts<br>Progress Notes<br>Observations (i)<br>Medical Issues<br>Activities (k)<br>Incident Management                         |
|                                                                |                                 | >           >           >           >           >                                                                                                    | 058546<br>053463<br>058547<br>054242<br>058548<br>058548<br>058549<br>058549<br>058154<br>058560<br>033099 |                 | H53P002<br>H53P005<br>H53P005<br>H53P006<br>H53P006<br>H53P008<br>H53P009<br>H53P009<br>H53P009 | 1<br>1<br>1<br>1<br>1<br>1<br>1<br>1<br>1<br>1<br>1<br>1 | Dog<br>Filter By F<br>Save As F<br>Remove F<br>Sort Asce<br>Sort Desc<br>Hide<br>Create all<br>Setup | Jak<br>Field<br>Selection<br>Filter<br>Filter/Sort<br>ending<br>ert rule | 9/01/2013<br>22/07/2011<br>9/01/2013<br>18/04/2012<br>9/01/2013<br>7/12/2012<br>9/01/2013<br>13/11/2012<br>9/01/2013<br>27/10/2006 | PERM<br>PERM<br>PERM<br>PERM<br>PERM<br>PERM<br>PERM<br>PERM | DEF-High<br>MLM<br>DEF-High<br>DEF-High<br>MHL<br>DEF-High<br>MLM<br>DEF-High<br>HHM |           |            | Assessments<br>ACFI<br>Records & Charts<br>Progress Notes<br>Observations (f)<br>Medical Issues<br>Activities (k)<br>Incident Management<br>Infection Control (y |

#### 2.6 Activities – one-off appointments

The activity workbook can be used as a diary. This ensures all staff are aware of what the client requires on a shift, and all information is in one place. It can be used for appointments, blood tests, social outings etc.

- Go to Resident Care Overview > Activities > Activity Details.
- Go to the date of the appointment and enter a new line.
- Scroll to the 'End Date' column and enter the end date and time (the time is usually the end of shift time).
- Enter the shift into the 'Shift Setup' column, using drop-down box.
- Scroll to 'Start Date' column and enter date and time of appointment.
- Under 'Purpose' type the appointment detail.
- Under 'Role Allocation' use drop-down box to allocate to role.

| 🛿 (hhac) - Activities (1 - hhac) - Elosed: No, Template: No, Archived: No, New Record                      |                                                                                                    |
|----------------------------------------------------------------------------------------------------|----------------------------------------------------------------------------------------------------|
| File Edit Tools Command Help                                                                               |                                                                                                    |
|                                                                                                    |                                                                                                    |
| r Filter                                                                                                   |                                                                                                    |
| Employee: V Shi't Filter: V Facility ID: V Role: V Status: Open V Category: Appointment V                  |                                                                                                    |
| Accommodation Filter: Show Archived:                                                                       |                                                                                                    |
| Overview General Status Details Associations Synchronisation PeoplePoint                                   | Inquiry +                                                                                                    |
| Date: 2009/2018 🔤 🐴 🕨 Day: Tuesday Weak 13                                                                 | Documents                                                                                                    |
| Accommod Accommodation Name D. N. dosed F. Start date Purpose Role Allocation Responsible Priority         | and the second second s |
| H5JP012 H5JP012      Signature 26/03/2013 10:00:00 am Hairdresser and nail dip appointment.     CWK Normal | Galatan                                                                                                    |
|                                                                                                    | 39 59 19/10                                                                                                    |
|                                                                                                    |                                                                                                    |
|                                                                                                    | Workbook Report                                                                                                    |
|                                                                                                    | Attendens                                                                                                    |
|                                                                                                    | HIGHOUS                                                                                                    |
|                                                                                                    | Recurrence pattern                                                                                                    |

• One-off appointments do not have the 'go to form' option highlighted. Therefore you must check the closed box next to the activity in the workbook. Once you leave the screen and then return, the activity will have gone.

#### 2.7 Activities - Go To Form function

• When using the 'Go to form' function from the activity workbook, Procura takes you to the top chart in the list of charts of that name, so check you have the right one! There is no need to click in the upper half of the chart screen or you may accidentally archive the chart.

| 🛒 (hhac) - Technical Nursing Needs Chart (1 - h | hac) - Facility No.: RCLE | 15, HSJP012, Active: Yes, Resident No.: 058550 |                  |                               |
|-------------------------------------------------|---------------------------|------------------------------------------------|------------------|-------------------------------|
| File Edit Tools Command Help                    |                           |                                                |                  |                               |
|                                                 | K < < >                   | 🔊   🖭 🛕   💿 ]                                  |                  |                               |
| Technical                                       | Nursing Need              | 6 Chart                                        |                  |                               |
| Details                                         |                           |                                                |                  |                               |
| Name:                                           | Mr Joseph Catt            | Facility Name: Lealholme - Halliday S Bed No.  | 1                |                               |
| Resident No.                                    | 058550                    | Accommodation No. H5JP012 Date of              | birth: 7/07/1929 |                               |
| Preferred Name:                                 | Jo                        |                                                |                  |                               |
| Filter                                          | ,                         |                                                |                  |                               |
| Show Archived:                                  | From date:                | To date: Show Created in Error                 | . 🗖              |                               |
| Overview Accommodation History                  |                           |                                                |                  |                               |
| Authined Technical Mends Check TO               |                           | the December of                                | [ Name   784-    |                               |
| CCI918125                                       | 12/03/2013 12/04/20       | 13 Tens machine                                | Gwen Whenan RN5  | Technical Nursing Needs Setup |
| CCI916446                                       | 31/01/2013 11/03/2        | 13 Conduct MUST Assessment                     | Victoria Hen RNS | Review Recurrence             |
| CCI913604                                       | 14/01/2013 26/01/2        | 13 Medicated cream to right knee               | Victoria Hen RNS | Created in Error              |
|                                                 |                           |                                                |                  |                               |
|                                                 |                           |                                                |                  |                               |
|                                                 |                           |                                                |                  |                               |
|                                                 |                           |                                                |                  |                               |
|                                                 |                           |                                                |                  |                               |
|                                                 |                           |                                                |                  |                               |
|                                                 |                           |                                                |                  |                               |
| Technical Needs Chart ID Date                   | Time Tech I               | Description Comments                           | Name Title       | Technical Nursing Needs       |
| CC1918125 12/03/201                             | 3 09:00:00 am Pain 1      | Complex treatment ineffective                  | Gwen Whenan RNS  | Created in Error (g)          |
| CCI918125 12/03/201                             | 3 08:00:00 am Pain 1      | Complex                                        | Gwen Whenan RNS  |                               |
|                                                 |                           |                                                |                  |                               |
|                                                 |                           |                                                |                  |                               |
|                                                 |                           |                                                |                  |                               |
|                                                 |                           |                                                |                  |                               |
|                                                 |                           |                                                |                  |                               |
|                                                 |                           |                                                |                  |                               |
|                                                 |                           |                                                |                  |                               |
|                                                 |                           |                                                |                  | Technical Nursing Report      |
| Brief description of transaction.               |                           |                                                |                  | AUD hhac usr 🗐 🗐 🎢            |

• If there is more than one chart to be completed (eg Technical Nursing Needs where the client may require Tubigrips as well as Flexall), complete the correct chart first, then click on the second chart and complete. When back in the activity workbook, tick the 'closed' box to archive the second activity.

| File       Edit       Tools       Command       Help         File       File       File       Status       Type         Employee:       Status       Status       Commodation       File         Accommodation       File       File       Status       Commodation         Overview       Status       Details       Associations       Synchronisation       PeoplePoint         Date:       13/03/2013       Bit Otto       Distribution       File       Transaction       Downets         HS3P012       HS3P012       Mit Accommodation       Name       Philth       Nomeint         HS3P012       HS3P012       Mit Accommodation       Review - medicated gream to R kinee       RNITh       Nomeint         HS3P012       HS3P012       Mit Accommodation       Review - Tenc machine       RNITh       Nomeint         HS3P012       HS3P012       Mit Accommodation       Review - Tenc machine       RNITh       Nomeint         HS3P012       HS3P012       Mit Accommodation       Review - Tenc machine       RNITh       Nomeint         HS3P012       HS3P012       HS3P012       Review - Tenc machine       RNITh       Nomeint         HS3P012       HS3P012       HS3P012       Review                                                                                                    | 🐺 (hhac) - Activities (1 - hhac) - Activity number: AC2550393, Technical Ne | Needs Review - Tens machine, Closed: No, Template: No, Archived: No       |                                                      |  |  |  |  |  |  |  |  |
|----------------------------------------------------------------------------------------------------|-----------------------------------------------------------------------------|---------------------------------------------------------------------------|------------------------------------------------------|--|--|--|--|--|--|--|--|
| Image: Image: | File Edit Tools Command Help                                                |                                                                           |                                                      |  |  |  |  |  |  |  |  |
| Filter       Status:       Type         Employee:       Shit Filter:       Facility ID:       Role:       Status:       Open in         Accommodation Filter:       Bed number filter:       Show Archived:       Inquiry in         Overview:       Second       Status:       Open in       Al:       Inquiry in         Overview:       Second       Status:       Open in       Inquiry in         Date:       13/03/2013       Status:       Inquiry in         Accommodation Nome       D. N. Closed       Status:       Inquiry in         HSIP012       HSIP012 Noseph Catt       Interview: Interview: Inte                                                                                                    | D 🖶 🗡   📾 🗟 🐼 🌋 🖉 🖉 📾 📣                                                     |                                                                           |                                                      |  |  |  |  |  |  |  |  |
| Overview     General     Status     Detail     Associations     Synchronisation     PeoplePoint     Inquiry       Deta:     13(03/2013     Image: Commod.time     Mone     Disc.     Induity     Disc.     Disc.<                                                                                                    | Fiber     Status     Type       Employee:                                   |                                                                           |                                                      |  |  |  |  |  |  |  |  |
| Date:         13/03/2013         Image: Commod.tim         Nome         0.         It         Occurrent/sector         Purpose         Purpose         Role Alboration         Responsible         Priority           HS3/0012         HS3/0012         HS3/0012         Mr Joseph Calt         Image: Commod.tim         Image: Commod.tim         Normal         Pictor         Pictor                                                                                                    | Overview General Status Details Associations Synchronisation PeoplePoint    | nt                                                                        | Inquiry >                                            |  |  |  |  |  |  |  |  |
| Accommodation       Name       D. N.       Closed       9 Start date       Puppee       Rele Allocation       Responsible       Priority         HSXP012       HSXP012       HSXP012       M Xoseph Catt       Image: Close Allocation       Image: Close Allocation       Responsible       Priority         HSXP012       HSXP012       M Xoseph Catt       Image: Close Allocation       Image: Close Allocation       Responsible       Priority       Responsible       Priority       Responsible       Prior                                                                                                    | Date: 13/03/2013 📺 🔍 🕨 Day: Wednesday Week:                                 | 11                                                                        | Documents                                            |  |  |  |  |  |  |  |  |
| HS3P012       HS3P012       Mt Sosph Catt       I       I<                                                                                                    | Accommod Accommodation Name D. N. Closed                                    | Start date Purpose                                                        | Role Allocation Responsible Priority Transaction log |  |  |  |  |  |  |  |  |
| HSJP012 HSJP012 Wr.bosph Calt 1 1 1 1 1 1 1 1 1 1 1 1 1 1 1 1 1 1 1                                                                                                    | H5JP012 H5JP012 Mr Joseph Catt 🗋 🗾 💌                                        | 13/03/2013 08:00:00 am Technical Needs Review - medicated cream to R knee | RNTh Normal Go to form                               |  |  |  |  |  |  |  |  |
| Workbook Report Attendes                                                                                                    | HSJP012 HSJP012 Mr Joseph Catt                                              | 13/03/2013 08:00:00 am Technical Needs Review - Tens machine              | RNTh Normal                                          |  |  |  |  |  |  |  |  |
| Reserve entrem                                                                                                    |                                                                             |                                                                           | Workbook Report                                      |  |  |  |  |  |  |  |  |
|                                                                                                    |                                                                             |                                                                           | Recurrence pattern                                   |  |  |  |  |  |  |  |  |
| Functions >                                                                                                    |                                                                             |                                                                           | Functions                                            |  |  |  |  |  |  |  |  |
| Display >                                                                                                    |                                                                             |                                                                           | Display +                                            |  |  |  |  |  |  |  |  |
| Approval (b)                                                                                                    |                                                                             |                                                                           | Approval (b)                                         |  |  |  |  |  |  |  |  |
|                                                                                                    |                                                                             |                                                                           |                                                      |  |  |  |  |  |  |  |  |

#### 2.8 Activities – close a task via the chart

- Click on the **Finish** button at the bottom of the chart screen, **not** the cross at the top right hand of the screen.
- Once you have done this, you will see a pop-up box with **Would you like to close the Activity?**
- Click **Yes** and the activity will be closed for you in the activity workbook.

| 🕎 (hhac) - Blood Glucose Level Chart (BGL) (1 - hhac) - Facility No.: RCLEH      | 5, H5JP012, Active: Yes, Reside   | nt No.: 058550           |                          |        |                                      |
|----------------------------------------------------------------------------------|-----------------------------------|--------------------------|--------------------------|--------|--------------------------------------|
| File Edit Tools Command Help                                                     |                                   |                          |                          |        |                                      |
|                                                                                  |                                   |                          |                          |        |                                      |
| BGL Chart                                                                        |                                   |                          |                          |        |                                      |
| Details                                                                          |                                   |                          |                          |        |                                      |
| Resident No. 058550                                                              | . 🙀 (hhac) - Blood Glucose Lev    | vel Chart (BGL) (1 - hha | c)                       |        |                                      |
| Name: Mr Joseph Catt                                                             | Microsoft Dynamics                | <b>Besident Proc</b>     | iress Notes              |        |                                      |
| Preferred Name: Jo                                                               |                                   | Drograss Natas           | ,                        |        |                                      |
| Filter                                                                           |                                   | Auto-Progress Note:      |                          |        |                                      |
| Show Archived: 🔽 From date:                                                      |                                   | Header:                  |                          | 1      |                                      |
| Overview Graph Accommodation History                                             |                                   |                          |                          |        |                                      |
| Archived BGL Chart Chart 🔻 Time Chart End I                                      |                                   |                          |                          |        | Maximum Chart End                    |
| CC1918127 1/03/2013 11:34:3 31/03/2013<br>CC1917542 7/02/2013 01:23:4 14/02/2013 |                                   |                          |                          |        | 0 15.0 31/03/201<br>0 10.0 14/02/201 |
|                                                                                  |                                   |                          |                          |        |                                      |
|                                                                                  |                                   |                          |                          |        |                                      |
|                                                                                  |                                   |                          |                          |        |                                      |
|                                                                                  |                                   |                          |                          |        |                                      |
|                                                                                  |                                   |                          |                          |        |                                      |
|                                                                                  |                                   |                          |                          |        |                                      |
|                                                                                  |                                   |                          | I                        |        |                                      |
| BGL Chart ID Date Time Blood Sug Action Taken                                    |                                   | Care Plan Link           | Care Plan TD   Care Plan |        |                                      |
|                                                                                  | -                                 | Care Chart ID            | This grid is empty.      |        |                                      |
|                                                                                  |                                   |                          |                          |        |                                      |
|                                                                                  |                                   |                          |                          |        |                                      |
|                                                                                  |                                   |                          |                          |        |                                      |
|                                                                                  |                                   |                          |                          |        |                                      |
|                                                                                  |                                   |                          | < Back Finish            | Cancel |                                      |
|                                                                                  | Click Finish to close this wizard |                          |                          |        |                                      |
| •                                                                                |                                   |                          |                          |        |                                      |
|                                                                                  |                                   |                          |                          |        |                                      |
|                                                                                  |                                   |                          |                          |        |                                      |

| 🙀 (hhac) - Activities | (1 - hhac) - Activ | ity number: AC2      | 5419     | 911,  | Vital Ob | serv   | ations (Temp, | Pulse,BP,Resp), C | losed: No, Template: No, Archiv     | red: No        |                  |
|-----------------------|--------------------|----------------------|----------|-------|----------|--------|---------------|-------------------|-------------------------------------|----------------|------------------|
| File Edit Tools       | Command Help       |                      |          |       |          |        |               |                   |                                     |                |                  |
| 🗋 🖬 🗙 🖷 🛙             | 3 🐼 🔽 🕇            | 🍞 🏆 🕪 🔇              |          |       |          | 4      | 🖹 🔔 🔞         |                   |                                     |                |                  |
| - Filter              |                    |                      |          |       |          |        |               |                   |                                     | - Status       | Type             |
| Employee:             | ▼ st               | hift Filter:         |          | _     | ▼ Fa     | cility | ID:           | ▼ Role            | <b>_</b>                            | Status: Open 🔻 | Category: Appoir |
|                       |                    |                      |          |       |          |        |               |                   |                                     |                |                  |
| Accommodation Filte   | r:                 | Bed numb             | ber fil  | ter:  | L        |        | <b>_</b>      | Show Archived:    |                                     |                |                  |
| Overview General      | Status Details As  | ssociations   Synchi | ronis    | ation | People   | Poin   | :]            |                   |                                     |                |                  |
| Date: 7/03/2013       |                    | Dav: Thursda         | <u> </u> |       | aaki 🗖   |        | 10            |                   |                                     |                |                  |
| Date: 1703/2013       |                    | Edy. j marsaa        | /        |       |          | -      | 10            |                   |                                     |                |                  |
| Accommod              | Accommodation      | Name                 | D.       | N.    | Closed   | F.     | Start date    | 00.00.00          | Purpose                             | 2              |                  |
| HSJPUIZ               | H5JP012            | Mir Joseph Catt      |          |       |          | ĽO     | 7/03/2013     | 08:00:00 am       | Vital Observations (Temp, Pulse, Br | P,Resp)        |                  |
|                       |                    |                      |          |       |          |        |               |                   |                                     |                |                  |
|                       |                    |                      |          |       |          |        |               |                   |                                     |                |                  |
|                       |                    |                      |          |       |          |        |               |                   |                                     |                |                  |
|                       |                    |                      |          |       |          |        |               |                   |                                     |                |                  |
|                       |                    |                      |          |       |          |        |               |                   |                                     |                |                  |
|                       |                    |                      |          |       |          |        |               |                   |                                     |                |                  |
|                       |                    |                      |          |       |          |        |               | Microsol          | t Dynamics                          | ×              |                  |
|                       |                    |                      |          |       |          |        |               |                   |                                     |                |                  |
|                       |                    |                      |          |       |          |        |               | ( <b>2</b> )      | Would you like to close the Activi  | tv?            |                  |
|                       |                    |                      |          |       |          |        |               |                   | ,, ,                                | ···            |                  |
|                       |                    |                      |          |       |          |        |               |                   |                                     |                |                  |
|                       |                    |                      |          |       |          |        |               |                   | Yes N                               | . 1            |                  |
|                       |                    |                      |          |       |          |        |               |                   |                                     | -              |                  |
|                       |                    |                      |          |       |          |        |               |                   |                                     |                |                  |
|                       |                    |                      |          |       |          |        |               |                   |                                     |                |                  |
|                       |                    |                      |          |       |          |        |               |                   |                                     |                |                  |
|                       |                    |                      | 1        |       |          |        |               |                   |                                     |                |                  |

#### 2.9 Activities – red line explained

- Red lines on the activity workbook mark the last recurrence for a chart, NOT that the activity is overdue.
- In the example below, a new BGL chart would need to be set up if BGLs are to be taken after this date

| (lihac) - Activities (1 - lihac) - Activity number: AC2550486, BGL Reading, Closed: No, Template: No, Archived: No                                             |                              |  |  |  |  |  |
|----------------------------------------------------------------------------------------------------|------------------------------|--|--|--|--|--|
| File Edit Tools Command Help                                                                                                    | File Edit Tools Command Help |  |  |  |  |  |
|                                                                                                    |                              |  |  |  |  |  |
| Filter     Shift Filter:     Facility ID:     Role:     Status:     Type       Accommodation Filter:     Bed number filter:     Show Archived:     At:     At: |                              |  |  |  |  |  |
| Overview General Status Details Associations Synchronisation PeoplePoint                                                                                       | Inquiry +                    |  |  |  |  |  |
| Date: [19/03/2013 📷 🌢 Day: Tuesday Week: 12                                                                                                    | Documents                    |  |  |  |  |  |
| Accommod Accommodation Name D. N. Closed F. Start date Purpose Role Allocati                                                                                   | Transaction log              |  |  |  |  |  |
| H5JP012 H5JP012 Mr Joseph Catt 📄 🔲 🙀 19/03/2013 07:30:00 am BGL Reading ENS                                                                                    | Go to form                   |  |  |  |  |  |
| H5JP012 H5JP012 Mr Joseph Catt 1 1 1 1 1 1 1 1 1 1 1 1 1 1 1 1 1 1                                                                                             |                              |  |  |  |  |  |
| HSJP012 HSJP012 Mr Joseph Catt J G 19/03/2013 04:30:00 pm BGL Reading ENS                                                                                      |                              |  |  |  |  |  |
| HSJP012 HSJP012 Mr Joseph Catt 1 1 1 10/03/2013 09:00:00 pm BGL Reading ENS                                                                                    | Workbook Report              |  |  |  |  |  |
|                                                                                                    | Attendees                    |  |  |  |  |  |
|                                                                                                    | Recurrence pattern           |  |  |  |  |  |
|                                                                                                    | Functions +                  |  |  |  |  |  |
|                                                                                                    | Display +                    |  |  |  |  |  |
|                                                                                                    |                              |  |  |  |  |  |
|                                                                                                    | Approval (b)                 |  |  |  |  |  |
|                                                                                                    |                              |  |  |  |  |  |
|                                                                                                    |                              |  |  |  |  |  |

**Note:** Activities due at a previous time are identified by a red dot in the column titled 'F'. Overdue activities do not show on future shift or day workbooks.

#### 2.10 Activities – remove or change recurrence

- If there is a chart set up with recurrent activities that are no longer required, there are two ways to remove these from the activity workbook:
  - If there are only a few activities: tick the 'closed' box for every activity in the workbook.
  - If there are many remaining activities to be removed:
    - Create a 'dummy' chart with a
    - After clicking 'finish', select 'delete existing recurrence' on the pop-up box to remove unwanted activities (enter **yesterday's** date)
    - Click 'close and don't add new recurrence'.
    - Tick the dummy chart as Created in error.

#### 2.11 Records/charts – view archived

- In the top half of the screen should be a **Show Archived** tick box.
- Click on this to show all archived records/charts.
- Select the one you want to retrieve and click the **Archived** box on that line to remove the tick.
- This will remove it from archiving, available for use.

| 087      | (   🖶 🗋                                                           |                                                                                                    | 5 🕉 🛣 🕪 🍕 🔹 🕨                                                                                | 🗈 🕪 🕲                              |                                            |                                      |                                                                                     |                                  |                                                 |                           |                |
|----------|-------------------------------------------------------------------|----------------------------------------------------------------------------------------------------|----------------------------------------------------------------------------------------------|------------------------------------|--------------------------------------------|--------------------------------------|-------------------------------------------------------------------------------------|----------------------------------|-------------------------------------------------|---------------------------|----------------|
|          |                                                                   | BGL<br>A<br>Nam<br>Pref                                                                                                    | Chart<br>056550<br>Mr Joseph Catt<br>ern                                                     |                                    | Facility Name:<br>Accommodation            | Lealholme - H                        | Haliday S Bed No.<br>HSJP012 Date of birth: 7/07/19                                 | 1<br>329                         |                                                 |                           |                |
|          | Show Archived: 🔽 From date: 🛄 To date: 🛄 Show Created in Error: 🗖 |                                                                                                    |                                                                                              |                                    |                                            |                                      |                                                                                     |                                  |                                                 |                           |                |
| Overview | Cranh Ì Ara                                                       | 5hou                                                                                                    | w Archived:                                                                                  |                                    | I To date:                                 | <u> </u>                             | now Created in Error: )                                                             |                                  |                                                 |                           |                |
| Overview | Graph Acc                                                         | Shout the stress of the stress of the stress | w Archived: V From date:                                                                     |                                    | i io date: j                               | , SI                                 | now created in error: )                                                             |                                  |                                                 |                           |                |
| Overview | Graph Acc                                                         | ommodation His                                                                                                    | w Archived: V From date:<br>tory<br>Chart Commencement Date                                  | Time                               | Chart End Date                             | Diabetic Type ID                     | Description                                                                         | Frequency of BGL                 | Description                                     | Minimum BGL               | Maximum B      |
| Overview | Graph Acc                                                         | Shou<br>commodation His<br>BGL Chart ID<br>CCI918127                                                                                                    | w Archived: V From date:<br>tory<br>Chart Commencement Date<br>1/07/2013                     | Time<br>11:34:39 am                | Chart End Date                             | Diabetic Type ID                     | Description<br>Type 2 (Non - insulin dependent)                                     | Frequency of BGL<br>Daily        | Description<br>Daily                            | Minimum BGL<br>4.0        | Maximum I      |
| Overview | Graph Acc                                                         | 5hou<br>commodation His<br>BGL Chart ID<br>CCI918127<br>CCI917542                                                                                                    | w Archived: V From date:<br>tory Chart Commencement Date 1/03/2013 7/02/2013                 | Time<br>11:34:39 am<br>01:23:42 pm | Chart End Date<br>31/03/2013<br>14/02/2013 | Diabetic Type ID<br>Type 2<br>Type 2 | Description<br>Type 2 (Non - insulin dependent)<br>Type 2 (Non - insulin dependent) | Frequency of BGL<br>Daily<br>TDS | Description<br>Daily<br>TDS - three times daily | Minimum BGL<br>4.0<br>4.0 | Maximum I<br>1 |
| Overview | Graph Acc                                                         | Shore<br>commodation His<br>BGL Chart ID<br>CCI918127<br>CCI917542                                                                                                    | w Archived: V From date:<br>tory Chart Commencement Date 1/03/2013 7/02/2013                 | Time<br>11:34:39 am<br>01:23:42 pm | Chart End Date<br>31/03/2013<br>14/02/2013 | Diabetic Type ID<br>Type 2<br>Type 2 | Description<br>Type 2 (Non - insulin dependent)                                     | Frequency of BGL<br>Daily<br>TDS | Description<br>Daily<br>TDS - three times daily | Minimum BGL<br>4.0<br>4.0 | Maximum        |
| Overview | Graph Acc                                                         | Shot<br>commodation His<br>BGL Chart ID<br>CCI918127<br>CCI917542                                                                                                    | w Archived; V From date:  <br>tory  <br>Chart Commencement Date *<br>1/03/2013<br>7/02/2013  | Time<br>11:34:39 am<br>01:23:42 pm | Chart End Date<br>31/03/2013<br>14/02/2013 | Diabetic Type ID<br>Type 2<br>Type 2 | Description<br>Type 2 (Non - insulin dependent)<br>Type 2 (Non - insulin dependent) | Frequency of BGL<br>Daily<br>TDS | Description<br>Daily<br>TDS - three times daily | Minimum BGL<br>4.0<br>4.0 | Maximum        |
| Overview | Graph Acc                                                         | Show<br>commodation His<br>BGL Chart ID<br>CCI918127<br>CCI917542                                                                                                    | w Archived; V From date:<br>tory  Chart Commencement Date  1/03/2013 7/02/2013               | Time<br>11:34:39 am<br>01:23:42 pm | Chart End Date<br>31/03/2013<br>14/02/2013 | Diabetic Type ID<br>Type 2<br>Type 2 | Description<br>Type 2 (Non - insulin dependent)<br>Type 2 (Non - insulin dependent) | Frequency of BGL<br>Daily<br>TDS | Description<br>Daily<br>TDS - three times daily | Minimum BGL<br>4.0<br>4.0 | Maximum        |
| Overview | Graph Acc                                                         | Show<br>commodation His<br>BGL Chart ID<br>CCI918127<br>CCI917542                                                                                                    | w Archived; V From date:<br>tory Chart Commencement Date  1/03/2013 7/02/2013                | Time<br>11:34:39 am<br>01:23:42 pm | Chart End Date<br>31/03/2013<br>14/02/2013 | Diabetic Type ID<br>Type 2<br>Type 2 | Description<br>Type 2 (Non - insulin dependent)<br>Type 2 (Non - insulin dependent) | Frequency of BGL<br>Daily<br>TDS | Description<br>Daily<br>TDS - three times daily | Minimum BGL<br>4.0<br>4.0 | Maximum        |
| Overview | Graph   Acc                                                       | Show<br>commodation His<br>BGL Chart ID<br>CCI918127<br>CCI917542                                                                                                    | w Archived; V From date:  <br>tory  <br>[Chart Commencement Date *<br>1/03/2013<br>7/02/2013 | Time<br>11:34:39 am<br>01:23:42 pm | Chart End Date<br>31/03/2013<br>14/02/2013 | Diabetic Type ID<br>Type 2<br>Type 2 | Description<br>Type 2 (Non - insulin dependent)<br>Type 2 (Non - insulin dependent) | Frequency of BGL<br>Daily<br>TD5 | Description<br>Daily<br>TDS - three times daily | Minimum BGL<br>4.0<br>4.0 | Maximum        |
| Overview | Graph   Acc                                                       | show<br>commodation His<br>BGL Chart ID<br>CCI918127<br>CCI917542                                                                                                    | w Archived; V From date:  <br>tory  <br>Chart Commencement Date *<br>1/03/2013<br>7/02/2013  | Time<br>11:34:39 am<br>01:23:42 pm | Chart End Date<br>31/03/2013<br>14/02/2013 | Diabetic Type ID<br>Type 2<br>Type 2 | Description<br>Type 2 (Non - insulin dependent)<br>Type 2 (Non - insulin dependent) | Frequency of BGL<br>Delly<br>TD5 | Description<br>Daily<br>TD5 - three times daily | Minimum BGL<br>4.0<br>4.0 | Maximum        |

#### 2.12 Therapy register

- Create a new line in the upper part of the screen.
- Ensure the following fields are filled in. If this is not done, they will not show on the Therapy Reports:
  - Therapy Register Group ID
  - Facility No.
  - Accommodation No.
  - Therapy Time
  - o Duration
  - Therapy ID
  - $\circ$  Comments
- Then click in the bottom half of the screen to produce the list of clients.
- Select the clients that attended, and then click 'Update for residents in the group'.
- On the pop-up box, don't tick that you want to create a progress note. Just click on 'ok'.

#### 2.13 Absence register

- It is the responsibility of the RN/EN to enter the start and end of client absences for hospital or social leave.
- Using Resident Care Overview > Absences > Record Absence, enter required information into the wizard. Include an auto-progress note.
- When client returns from leave, using Resident Care Overview > Absences > Edit/End Absence, record the return details. On the wizard check the box for 'Update when finishing wizard', and include an auto-progress note.
- When asked whether to create an event, always click 'ok'.
- The Movement Wizard is **only** for clients who are swapping beds, or permanently leaving the facility (via facility transfer or other methods).

#### 2.14 Assessments/care plans – view archived

- On the Resident Care Overview screen, click on the blue **History** button on the lower right of the screen.
- Click on this and then select either Archived Resident Assessments or Archived Resident Care Plans.
- From there you will be able to select the assessment/care plan you want to view.
- Click **Print** to view the document this will make it appear on the screen, not print it out on paper.

| 🌉 (hhac) - Reside     | (hhac) - Resident Care Overview (1 - hhac) - Customer account: 058550, Mr Joseph Catt, Archived: No, Resident: Yes 📃 🖸 🗙 |                                       |                 |                                       |             |                    |                 |               |                 |          |                  |                        |   |                      |               |
|-----------------------|----------------------------------------------------------------------------------------------------|---------------------------------------|-----------------|---------------------------------------|-------------|--------------------|-----------------|---------------|-----------------|----------|------------------|------------------------|---|----------------------|---------------|
| File Edit Tools       | File Edit Tools Command Help                                                                                             |                                       |                 |                                       |             |                    |                 |               |                 |          |                  |                        |   |                      |               |
|                       |                                                                                                    |                                       |                 |                                       |             |                    |                 |               |                 |          |                  |                        |   |                      |               |
| Details               |                                                                                                    |                                       |                 |                                       |             |                    |                 |               |                 |          |                  |                        |   | all allowing         | NAL PO        |
| Resident No.          | 058550                                                                                                    |                                       |                 | Facility Name:                        | Lealholme - | Halliday Street    | Bed No.         | 1             |                 | _        |                  |                        |   | 12/3                 | 24            |
| Name:                 | Mr Joseph                                                                                                    | Catt                                  |                 | Accommodation No.                     | H5JP012     |                    | Date of birth   | n: 7/07/1929  |                 | -        |                  |                        |   | No to                | -C            |
| Preferred Name:       | Jo                                                                                                    |                                       |                 |                                       |             |                    |                 | 1             |                 |          |                  |                        |   |                      | 17            |
| Filter                | 1                                                                                                    |                                       |                 |                                       |             |                    |                 |               |                 |          |                  |                        |   |                      |               |
| Show Archived:        | Show                                                                                                    | Departed:                             | Facility Filter | RCLE*                                 | •           |                    |                 |               |                 |          |                  |                        |   |                      | Service State |
|                       |                                                                                                    | 1                                     |                 |                                       | . 1.        |                    | 1               |               |                 |          | 1 -              |                        |   |                      |               |
| Overview Person       | nal Details   (                                                                                                    | General Details                       | Other Details   | Accommodation   Ad                    | dress   Res | idents Contact Inf | o   Funding Ver | sion   Member | ships   Respite | Pictur   | re   Care        | Medical Status         |   | Lare Plan Overview   |               |
| Allergies             | Wound                                                                                                    | Resident No.                          | Archived        | Accommodation No.                     | Bed No.     | Last name          | First name      | Entry Date    | Resident Type   | Cate     | gory Code<br>Wab |                        |   | Care Plans (b)       |               |
|                       |                                                                                                    | 030330                                |                 | TIDJF012                              |             | Call               | Joseph          | 9/01/2013     | FERM            | 011-     | nign             |                        |   | Assessments          | •             |
|                       |                                                                                                    |                                       |                 |                                       |             |                    |                 |               |                 |          |                  |                        |   | ACFI                 | •             |
|                       |                                                                                                    |                                       |                 |                                       |             |                    |                 |               |                 |          |                  |                        |   | Records & Charts     | •             |
|                       |                                                                                                    |                                       |                 |                                       |             |                    |                 |               |                 |          |                  |                        |   | Progress Notes       |               |
|                       |                                                                                                    |                                       |                 |                                       |             |                    |                 |               |                 |          |                  |                        |   | Observations (j)     |               |
| H                     |                                                                                                    |                                       |                 |                                       |             |                    |                 |               |                 |          |                  |                        |   | Medical Issues       |               |
|                       |                                                                                                    |                                       |                 |                                       |             |                    |                 |               |                 |          |                  |                        |   | Activities (k)       | •             |
|                       |                                                                                                    |                                       |                 |                                       |             |                    |                 |               |                 |          |                  |                        |   | ncident Management   | (0)           |
|                       |                                                                                                    |                                       |                 |                                       |             |                    |                 |               |                 |          |                  |                        |   | Infection Control (y |               |
|                       |                                                                                                    |                                       |                 |                                       |             |                    |                 |               |                 |          |                  |                        |   | Absences (z)         | -             |
|                       |                                                                                                    |                                       |                 |                                       |             |                    |                 |               |                 |          |                  |                        |   | Eunding Version (1)  |               |
|                       |                                                                                                    |                                       |                 |                                       |             |                    |                 |               |                 | _        |                  |                        | 1 | History (2)          |               |
|                       |                                                                                                    |                                       |                 |                                       |             |                    |                 |               |                 |          | Accommod         | sation History         |   | Desidest Details (2) |               |
|                       |                                                                                                    |                                       |                 |                                       |             |                    |                 |               |                 |          | Ausence h        | acident Care Plans     |   | Resident Details (3) |               |
|                       |                                                                                                    |                                       |                 |                                       |             |                    |                 |               |                 |          | Archived I       | Costuoric Care Fidits  |   | Movement Wizard (4)  |               |
|                       |                                                                                                    |                                       |                 |                                       |             |                    |                 |               | /               | <u> </u> |                  | Costactic HastosamOlik |   | Transfer/RER (5)     | -             |
|                       |                                                                                                    | · · · · · · · · · · · · · · · · · · · | · .             | · · · · · · · · · · · · · · · · · · · |             |                    |                 |               |                 |          |                  |                        |   |                      |               |
| Last Name of the Clie | int                                                                                                    |                                       |                 |                                       |             |                    |                 |               |                 |          |                  |                        |   | AUD hhac usr 🗐       | 3 //          |

#### 2.15 Document attachments

- Scanned documents can be attached to a client's file, progress note, or chart.
- To add a general document, click the 'paperclip' button shown below .

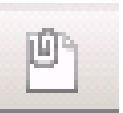

- 🜉 (hhac) Resident Care Overview (1 hhac) Customer account: 058550, Mr Joseph Catt, Archived: No, Resident: Yes File Edit Tools Command Help 🗈 🔒 X | 🖷 🗟 🕼 | ኛ 🖫 🖉 🐝 🚳 4 🕨 🖄 Details 058550 Resident No. Facility Name: Lealholme - Halliday Street Bed No. 1 Mr Joseph Catt Accommodation No. HSJP012 Date of birth: 7/07/1929 Preferred Name: Jo Filter Show Archived: 🔲 Show Departed: 🥅 Facility Filter: RCLE\* -Overview Personal Details | General Details | Other Details | Accommodation | Address | Residents Contact Info | Funding Version | Memberships | Respite | Picture | Care | Medical Status | 4 🕨 Resident No A Acco Bed No. Last name Wound First nam Res Entry Date
- This opens the 'Document Handling' screen. To attach a document, click 'New' then 'File'.
- Accessible files will now show on the screen.
- Select the desired document by double-clicking on it (like attaching to an email).

| 🜉 (hhac) - Document handling of Customer account: 058550, Mr Joseph Catt (1) |             |            |
|------------------------------------------------------------------------------|-------------|------------|
| File Edit Tools Command Help                                                 |             |            |
|                                                                              |             |            |
| Select: All 💌 Show references only: 🗖 Show file: 🗖                           | New ▶       | AppPack    |
| Overview General                                                             | Open (b)    | Document   |
| Created date and time Type Description Created by Restriction Attached       | Setup 🕨     | EBusLog    |
| This grid is empty.                                                          | Functions 🕨 | Excel      |
|                                                                              | Inquiries   | File       |
|                                                                              |             | MTCEWO     |
|                                                                              |             | Note       |
|                                                                              |             | PurchOrder |
|                                                                              |             | Scanning   |
|                                                                              |             | XMLRequest |
| ,                                                                            |             | XMLRespons |
| Create reference to the active transaction.                                  | li.         |            |

• To attach a document to a chart (e.g. a wound photo) or to a progress note (e.g. an external allied health assessment), click the icon next to the chart or progress note you wish to attach the photo/document to, then follow the above instructions.

| (hhac) - Wound Management Chart (1 - hhac) - Facility No.: RCLEH | 15, H5JP012, Active: Yes, Resident No.: 058550                                                                            | _ O ×            |
|------------------------------------------------------------------|----------------------------------------------------------------------------------------------------|------------------|
| File Edit Tools Command Help                                     |                                                                                                    |                  |
| □ 🔒 X   📾 🗟 🕫   77 📆 🐺   10 🚳 4 🕨 18                             | ▶ 刘   🖺 🛆   🔘                                                                                                    |                  |
| Wound Management C                                               | hart                                                                                                    |                  |
| Resident No. 058550                                              | Facility Name: Lealholme - Halliday 5 Bed No. 1                                                                           |                  |
| Name: Mr Joseph Catt                                             | Accommodation No. H5JP012 Date of birth: 7/07/1929                                                                        |                  |
| Preferred Name: Jo                                               |                                                                                                    |                  |
| Edit Picture Seve Picture Clear Screen                           | Filter  Show Created in Error: Show Archived: From date: To date:  Wound Management Wound Details   Accommodation History |                  |
|                                                                  | Archived Wound Management TD Date * Time Wound Type Wound Severity Description Rody Orientat                              | New Wound        |
|                                                                  | CCI917663 7/02/2013 12:00:00 am SkinT Skin1a Skin Tear 14 Left                                                            |                  |
|                                                                  |                                                                                                    | Created in Error |
|                                                                  |                                                                                                    |                  |
|                                                                  |                                                                                                    |                  |
|                                                                  |                                                                                                    |                  |

 To show that there is an attachment, the icon will then change to look like a little blue book.

#### 2.16 Reports – setting up

When running reports for the first time (or when changing what you want the report to show) some setup is needed.

- In the main menu, click on the title of the report you want to run. A dialogue box will open.
- Click on the 'select' button to add in any fields you need.

| 🌉 (hhac) - Handover Report (1)     |                                                                                                    | ×                            |
|------------------------------------|----------------------------------------------------------------------------------------------------|------------------------------|
| General Batch                      |                                                                                                    |                              |
| Parameters<br>Shift Filter:        | Facilities         Facility No.         Customers         Departure Date:         Urrent options         Printer:       PDFCreator         Print medium:       Screen | Select<br>Default<br>Options |
|                                    |                                                                                                    | OK Cancel                    |
| Selection and setup of job search. |                                                                                                    |                              |

- Another dialogue box will open.
- You may need to add extra lines to get the information you need; to do this click 'Add'.
- A new line will be created; there are three sections: table, field and criteria. Each of these needs to have any entry to continue.
- Make selections using the drop-down boxes.

| (hhac) - Han <u>dov</u> | er Report (1 - hhac)                                  |                              |          |  |  |  |
|-------------------------|-------------------------------------------------------|------------------------------|----------|--|--|--|
| lect query: Query       | used                                                  |                              | Modify 🕨 |  |  |  |
| Structure               |                                                       |                              |          |  |  |  |
| Tables                  | omers                                                 |                              |          |  |  |  |
| ange Sorting P          | rint Options                                          |                              |          |  |  |  |
| Table F                 | Field (riteria                                        |                              | Add      |  |  |  |
| * Customers             |                                                       |                              | Damaya   |  |  |  |
| Facili                  |                                                       | Description                  | Remove   |  |  |  |
| Cust                    | 👕 ACAT Assessment                                     | Identify ACAT Assessment 🚽   |          |  |  |  |
|                         | 📷 ACAT Date of Last Assessment                        | When was the last ACAT as:   |          |  |  |  |
|                         | Termanent                                             | ACAT permanent?              |          |  |  |  |
|                         | T ACAT Respite                                        | ACAT respite?                |          |  |  |  |
|                         | Transitional                                          | ACAT Transitional            |          |  |  |  |
|                         | Accommodation Charge Interest Rate                    | Interest Rate on late payme  |          |  |  |  |
|                         | Accommodation No. Unique key for accommodati          |                              |          |  |  |  |
|                         | Accommodation Payment Status Accommodation Payment St |                              |          |  |  |  |
|                         | Account code                                          | Account code to identify the |          |  |  |  |
|                         | Account statement                                     | How often should account sl  | Cancel   |  |  |  |
|                         | Additional Direct Debit Amount                        | Amount of Additional Direct  |          |  |  |  |

• The information selected will depend on the report you wish to generate. Common reports include:

#### Handover Report typical setup

| Table      | Field             | Criteria                    |
|------------|-------------------|-----------------------------|
| Customers  | Accommodation No. | Free-text dependent on area |
| Facilities | Facility No.      | Select via drop-down        |
| Customers  | Departure Date    | un                          |

Note: Leave the "" in the criteria next to Departure Date. This removes departed clients from the report.

#### **Resident Progress Notes Report typical setup**

| Table          | Field                | Criteria                    |
|----------------|----------------------|-----------------------------|
| Customers      | Accommodation No.    | Free-text dependent on area |
| Customers      | Facility No.         | Select via drop-down        |
| Progress Notes | Progress Note Header | Free-text                   |

#### **Bowel Opened Report typical setup**

| Table     | Field             | Criteria                    |
|-----------|-------------------|-----------------------------|
| Customers | Accommodation No. | Free-text dependent on area |
| Customers | Facility No.      | Select via drop-down        |
| Customers | Departure Date    | un                          |

#### 2.17 Evacuation Report

- Every facility should have a current evacuation report in each area
- The information detailed in the report includes:
  - Accommodation no.
  - Client name
  - o Doctor name
  - Mobility status
  - Primary contact name
  - Primary contact number
- See 'Clinical Procura Quick Reference Guide- Minimum Data Set' for details on how to complete the information

# 3 Troubleshooting

# 3.1 Computer access – cannot get

| Problem                    | I can't log onto the computer at all.                                                                                              |                                                                                                    |                                                                                                    |  |  |  |
|----------------------------|----------------------------------------------------------------------------------------------------|----------------------------------------------------------------------------------------------------|----------------------------------------------------------------------------------------------------|--|--|--|
| Cause                      | There are many possible causes for this issue.<br>(Rarely there may be computer network or site power problem that you can't fix.) |                                                                                                    |                                                                                                    |  |  |  |
| Try this<br>first          | Are you trying then the syste                                                                                                    | g to enter<br>em will loc                                                                                                    | the wrong password? You get 3 chances to get it right;<br>k you out for 20 minutes, after which you can try again.                                                                  |  |  |  |
|                            | Shut down the again, and try                                                                                                    | e compute<br>to log on                                                                                                    | er, then turn your computer power off and then on<br>again.                                                                                                    |  |  |  |
| lf that<br>doesn't<br>work | In business<br>hours<br>(8 am-5 pm)                                                                                                | Call the Information Systems Help Desk on 8366 5499 for<br>assistance.<br>Have the computer number, eg HHACXXXX (found on the front<br>of your computer) and/or your username handy. |                                                                                                    |  |  |  |
|                            | Outside<br>business<br>hours                                                                                                    | Outside Not<br>business urgent<br>hours                                                                                                    | Switch off your computer, wait half an hour, then switch it on and try again (a temporary fault may have cleared).                                                                  |  |  |  |
|                            |                                                                                                    |                                                                                                    | Try another computer on the site and temporarily use that if it works.                                                                                                    |  |  |  |
|                            |                                                                                                    |                                                                                                    | Call the helpdesk on 8366 6599 and leave a detailed<br>message, or email: <u>helpdesk@helpinghand.org.au</u><br>The issue will be attended as soon as possible in<br>business hours |  |  |  |
|                            |                                                                                                    | Urgent                                                                                                    | Emergency out-of-hours support via mobile phone<br>(Information Services team):<br>Shane Wheeler – 0406 660 916<br>Simon Brewer – 0404 855 774                                      |  |  |  |

# 3.2 Procura access – cannot get

| Problem                    | I logged onto the computer as usual, then tried to open Procura and it would not open. |                                                                     |                                                                                                    |  |  |  |
|----------------------------|----------------------------------------------------------------------------------------|---------------------------------------------------------------------|----------------------------------------------------------------------------------------------------|--|--|--|
| Cause                      | There are mai                                                                          | ny possible ca                                                      | uses for this issue.                                                                                                    |  |  |  |
|                            | If you are a br<br>you? If this wa<br>resolved.                                        | and new user,<br>as not done, y                                     | , did your site send off a form requesting access for<br>ou will need to use an Agency logon until this is                                                                                   |  |  |  |
| Try this                   | Make sure yo                                                                           | u are trying to                                                     | open Procura Production, not something else.                                                                                                    |  |  |  |
| lirst                      | Log off from t<br>again.                                                               | he whole com                                                        | puter, then log back on and try to open Procura                                                                                                    |  |  |  |
| If that<br>doesn't<br>work | In business<br>hours<br>(8 am-5 pm)                                                    | Call the Information Systems Help Desk on 8366 5499 for assistance. |                                                                                                    |  |  |  |
|                            | Outside<br>business<br>hours                                                           | Not urgent                                                          | Call the Help Desk on 8366 6599 and leave a detailed message, or send an email to:<br><u>helpdesk@helpinghand.org.au</u> . The issue will be attended as soon as possible in business hours. |  |  |  |
|                            |                                                                                        | Urgent                                                              | Emergency out-of-hours support via mobile phone<br>(Information Services team):                                                                                                    |  |  |  |
|                            |                                                                                        |                                                                     | Shane Wheeler – 0406 660 916                                                                                                    |  |  |  |
|                            |                                                                                        |                                                                     | Simon Brewer – 0404 855 774                                                                                                    |  |  |  |

# 3.3 Client – cannot find

| Problem  | I can't find a client in Procura                                                                                                    |
|----------|----------------------------------------------------------------------------------------------------|
| Try this | Has client has been <b>archived</b> (eg discharged, departed or died)? If so, please see 'Archived client'.                                                                                                    |
|          | Do you have the correct spelling of the name?                                                                                                    |
|          | Have you have filtered on the right facility?                                                                                                    |
|          | Image: Store in the image: Store in the image: Store in         |
|          | Try filtering by last name. Remember to put asterisks * before and after the name.                                                                                                    |
|          | File Edit Tools Command Help                                                                                                    |
|          |                                                                                                    |
|          | Details       Resident No.     058560       Facility Name:     Lealholme - Halliday Street       Bed No.     1       Name:     Mrs Camila Kat       Accommodation No.     H5JP009       Date of birth:     1/01/1930                                                                                                    |
|          | Show Archived:   Show Departed:   Facility Filter:   RCLE*                                                                                                    |
|          | Allergies       Wound       Resident No.       Archived       Accommodation No.       Bed No.       Last name       First name       Entry Data                                                                                                    |
|          | Image: Constraint of the system         OS8549         HSJP008         1         Pakki         Same System         9/01/2013         PERM           Image: OS8560         Image: OS85600         Image: OS85600                                                                                                    |
|          | Image: Constraint of the second second sec |
|          | A     058555     H5JP016     1     Sort Ascending     9/01/2013     PERM       058556     H5JP001     1     Sort Descending     9/01/2013     PERM                                                                                                    |

| HSJP010 Filter: Last name (1)                                     | ngn  |
|-------------------------------------------------------------------|------|
| H5JP012                                                           |      |
| HSJP012                                                           |      |
| Lact name: Ltchookt                                               | High |
| HSJP013                                                           | High |
| HSJP015 Type A., to find values from A and forward.               | High |
| Note that you may use the utility characters ? and * in searches. | High |
| HSJP001                                                           | High |
| H5JP003 OK Cancel F-H                                             | High |
| HSJP004 I Park Saran 9001/2013 PERM DEF-H                         | High |
|                                                                   | r_L  |

#### 3.4 Client list – blank

| Problem  | My client list is blank.                                                                                                    |
|----------|----------------------------------------------------------------------------------------------------|
| Try this | If the screen is white and displays 'this grid is empty,' click on this button at the top of the screen.<br>All clients will reappear. |
|          | Ask a key user for assistance. If no key user is available, ask an experienced co-<br>worker.                                          |

# 3.5 Fields/columns – missing

| Problem  | A column is missing in Procura                                                                                                    |
|----------|----------------------------------------------------------------------------------------------------|
| Cause    | You have accidentally hidden the column. This can be done anywhere in Procura.                                                                                                    |
| Try this | Right click on the area of the screen that has information missing.<br>Then left click on 'Show' in the list that appears.<br>Then click on the title of the missing area in the list that appears, and it will<br>return. |
|          | Ask a key user for assistance. If no key user is available, ask an experienced co-worker.                                                                                                    |

# 3.6 System – frozen

| Problem  | Procura has 'locked up' or frozen, and won't do anything.                                                                                                    |
|----------|----------------------------------------------------------------------------------------------------|
| Cause    | Like any computer system, Procura will freeze on occasion. This is most likely<br>if you double-click on 'Finish' in a chart wizard, or if you double-click on 'OK'<br>when generating a report. |
| Try this | Wait. Sometimes the system just needs time and will un-freeze itself (usually when freezing from a chart wizard).                                                                                |
|          | Sometimes you will need to close Procura and start again (usually when interrupting a report).                                                                                                   |
|          | Ask a key user for assistance. If no key user is available, ask an experienced co-worker.                                                                                                    |

## 3.7 Activities – too many tasks

| Problem | Too many tasks in Activities.                                                                 |
|---------|-----------------------------------------------------------------------------------------------|
| Cause   | Tasks have not been closed correctly: see 'Activity Workbook- Open Tasks'                     |
|         | Records/charts have not been set up correctly: see Work Instruction for specific record/chart |

# 3.8 Records/charts – missing information

| Problem  | Information is missing from my chart or record.                                                                                                    |
|----------|----------------------------------------------------------------------------------------------------|
| Cause    | <ul> <li>Many possible causes:</li> <li>The chart wizard was not closed properly.</li> <li>The chart wizard was closed before all the information was entered.</li> </ul>     |
|          | • The information was left out by accident.                                                                                                    |
| Try this | Once a chard wizard has been finished, you cannot add anything to it. Mark<br>the incorrect entry as 'Created in error', and enter the information again via<br>a new wizard. |
|          | Don't close a chart wizard by clicking on the X button on the top right, as this just cancels it. Close it by clicking on the Finish button on the bottom right.              |
|          | Ask a key user for assistance. If no key user is available, ask an experienced co-worker                                                                                      |

### 3.9 Screen – will not close

| Problem  | I can't close the Procura screen I have open.                                                                                                    |
|----------|----------------------------------------------------------------------------------------------------|
| Cause    | You probably have another open screen hiding behind the screen you can see. Many Procura screens won't close if a related screen is still open.                                                                                                    |
| Try this | Don't double click in Procura. This will sometimes open a screen twice without you realising it.                                                                                                    |
|          | Look at the toolbar at the bottom of the screen. If you click on the Procura icon you get a list of all screens that are open. Select and close any extra screens you aren't using.                                                                                                    |
|          | In the example below, the user has the pain chart wizard open twice.                                                                                                    |
|          | Title:       RNS         Image: Microsoft Dynamics AX - Helping Hand Aged Care Incorporated [HANDAPPTST: Session ID - 3] - [1         Image: Microsoft Dynamics AX - Helping Hand Aged Care Incorporated [HANDAPPTST: Session ID - 3] - [1         Image: Microsoft Dynamics AX - Helping Hand Aged Care Incorporated [HANDAPPTST: Session ID - 3] - [1         Image: Microsoft Dynamics AX - Helping Hand Aged Care Incorporated [HANDAPPTST: Session ID - 3] - [1         Image: Microsoft Dynamics AX - Helping Hand Aged Care Incorporated [HANDAPPTST: Session ID - 3] - [1         Image: Microsoft Dynamics AX - Helping Hand Aged Care Incorporated (I HANDAPPTST: Session ID - 3] - [1         Image: Microsoft Dynamics AX - Helping Hand Aged Care Incorporated (I HANDAPPTST: Session ID - 3] - [1         Image: Microsoft Dynamics AX - Helping Hand Aged Care Incorporated (I HANDAPPTST: Session ID - 3] - [1         Image: Microsoft Dynamics AX - Helping Hand Aged Care Incorporated (I HANDAPPTST)         Image: Microsoft Dynamics AX - Helping Hand Aged Care Incorporated (I - hhac) - Activity number: AC2540635, Pain Management Review, Closed: No,         Image: Microsoft Dynamics AX - Helping Hand Aged Care Incorporated (I - hhac) - Facility No.: RCLEH5, H5JP012, Resident No.: 058550         Image: Microsoft Dynamics AX - Helping Hand Aged Care Incorporated (I - hhac)         Image: Microsoft Dynamics Age: Microsoft Dynamics Age Age Age Age Age Age Age Age Age Age |
|          | Ask a key user for assistance. If no key user is available, ask an experienced co-worker.                                                                                                    |

# 3.10 Bowel register - too many or too few clients showing

| Problem  | I don't see the correct clients in the bowel register.                                                                                                    |
|----------|----------------------------------------------------------------------------------------------------|
| Cause    | The correct accommodation number has not been entered in the upper half<br>of the screen (most likely caused by pressing 'enter' after typing in the area,<br>not clicking in a blank grey section of screen), or the accommodation has not<br>been entered at all. |
| Try this | Make sure when clicking on each section to enter information that you click<br>in the blue line, not the grey header line.                                                                                                    |
|          | Mark the line as 'Created in Error' and start again.                                                                                                    |
|          | Ask a key user for assistance. If no key user is available, ask an experienced co-worker.                                                                                                    |

# 3.11 Bowel register – will not update

| Problem  | I cannot update the bowel register.                                                                                                    |
|----------|----------------------------------------------------------------------------------------------------|
| Cause    | <ul> <li>Multiple causes:</li> <li>Information has not been entered for some clients in the list.</li> <li>The new line was created in the bottom pane of the window, not the top one.</li> </ul>               |
| Try this | Scroll down the list of clients using the scroll arrows (not the bar) to check,<br>and fill in any missing information. If you can't see both scroll arrows,<br>maximise the screen.                            |
|          | Ensure a new line hasn't been created in the bottom half of the screen; some<br>users don't click in the upper half of the screen first before making a new<br>line. If a new line has been created, delete it. |
|          | Ask a key user for assistance. If no key user is available, ask an experienced co-worker.                                                                                                    |

# 3.12 Assessment - locked/suspended

| Problem  | My assessment is suspended and I can't un-suspend it.                                                                                                    |
|----------|----------------------------------------------------------------------------------------------------|
| Cause    | If an assessment is copied and then suspended it will 'lock' and cannot be<br>resumed.<br>When a suspended assessment is present, another of the same name cannot<br>be started.                                                                                                    |
|          | Chack       Resident Assessment (1 = halp = Resident Assessment No. FAS100552, 050550, Care Plan ID: Bowel, Archived: No, Accommodation History Noz. AH-N007875, Created in Error: No, Custor         Fie       Edit       Tools       Command       Help         Fie       Edit       Tools       Command       Help         Fie       Edit       Tools       Command       Help         Fie       Edit       Tools       Command       Help         Fie       Edit       Tools       Command       Help         Fie       Edit       Tools       Edit       Fie       Edit       Fie         Resident       Assessment       (Bosed)       Fieldly Name:       Leahome - Haliday 5       Bed No.       1         Name:       Hrisboph Calt       Accommodation No.       Hisbopi 2       Date of birth:       7/07/1929         Preferred       Name:       Im       To date:       Im       Accommodation No.       Hisbopi 2       Completed By:       Im         Now       Created in Error:       Created in Error:       Created in Error:       Created in Error:       Im       Accommodation Name       Accommodation Name       Review Date       Reviewed By:       Completed By:       Vierstridge         Archived       Suppended |
| Try this | <ul> <li>Plan not to copy an assessment right at the end of a shift, so that it can be completed in one 'go' without having to suspend.</li> <li>Only the help desk can unlock these assessments so they may be resumed.</li> <li>Contact the helpdesk (leave a message if calling after hours) and give the:</li> <li>Client name and Resident Number</li> </ul>                                                                                                    |
|          | Assessment title and Assessment Number                                                                                                    |

# 3.13 Assessment – Missing

| Problem  | My assessment is missing.                                                                                                    |
|----------|----------------------------------------------------------------------------------------------------|
| Cause    | The user has clicked on the cross at the top right hand corner of the screen, instead of the Finish button on the last screen of the assessment, (see also 'tasks are not being closed off in the activity workbook'). |
| Try this | The assessment will have to be done again. There is no way to get it back once it has been closed in this way.                                                                                                    |

# 3.14 Care Plan – blank

| Problem  | My care plan is blank.                                                                                                    |
|----------|----------------------------------------------------------------------------------------------------|
| Cause    | <ul> <li>Multiple possible causes:</li> <li>The user did not finish the corresponding assessment correctly - see</li> </ul>                                                                                |
|          | above 'Missing Assessment'.                                                                                                    |
|          | • The user created the care plan before doing the assessment(s).                                                                                                    |
|          | <ul> <li>A few assessments do not create anything in the care plan, eg you<br/>cannot create a <b>Pain</b> care plan with just the Abbey Score; you need<br/>to do the pain assessment as well.</li> </ul> |
| Try this | Do the required assessment(s). Then go back to the care plans screen, archive the blank care plan and create a new care plan.                                                                              |

# 3.15 Report – blank

| Problem  | My report is blank.                                                                                                    |
|----------|----------------------------------------------------------------------------------------------------|
| Cause    | Multiple possible causes:                                                                                                    |
|          | The report was not set up correctly.                                                                                                    |
|          | • There may actually be nothing to report.                                                                                                    |
| Try this | If you are sure the report should not be blank, ask a key user for assistance with the set up. If no key user is available, ask an experienced co-worker. |